## Handleiding OSIRIS bereiken vanuit Citrix

Het verzoek is om zoveel mogelijk VPN te gebruiken in plaats van de Citrix-omgeving. De Citrixlicenties zijn zeer beperkt, terwijl er voldoende VPN-licenties beschikbaar zijn om thuis te werken.

Om OSIRIS vanuit huis te benaderen, moet je eerst inloggen op de Citrix-omgeving. Hieronder de benodigde stappen:

- 1. Ga in je browser naar <u>https://remote.uu.nl/</u>
- 2. Voer je SolisID en wachtwoord in.

|                           | i                                        |
|---------------------------|------------------------------------------|
| Inloggen                  |                                          |
| Solis-id of e-mail        |                                          |
| Wachtwoord                |                                          |
| Doorgaan                  |                                          |
| Wachtwoord vergeten?      |                                          |
|                           |                                          |
| oruik de 2FA-code         |                                          |
| oruik de 2FA-code         | tana ang ang ang ang ang ang ang ang ang |
| oruik de 2FA-code         | nia<br>ht                                |
| Twee-factor authenticatie | nir<br>ht                                |
| Twee-factor authenticatie | ht<br>-                                  |

3.

Klik voor meer informatie over het gebruik van 2FA op deze link: https://manuals.uu.nl/nl/handleiding/twee-factor-authenticatie-faq/

4. Vervolgens zie je onderstaand scherm en kun je kiezen voor 'Receiver detecteren' of 'Lichte versie gebruiken'. Beide opties zijn mogelijk. Een UU-laptop heeft, als het goed is, de receiver al geïnstalleerd. Op een eigen laptop staat dit waarschijnlijk nog niet. In dat geval kun je hier de handleiding (per systeem) vinden om deze te installeren: <a href="https://manuals.uu.nl/tag/myworkplace/">https://manuals.uu.nl/tag/myworkplace/</a>

| citrix<br>Receiver | Welkom bij Citrix Receiver                                                                                                    |
|--------------------|----------------------------------------------------------------------------------------------------|
|                    | Gebruik voor de beste ervaring de volledige set van functies die gebundeld is<br>met <b>Citrix Receiver for Windows</b> . Klik op Receiver detecteren om te<br>beginnen. |
|                    | Receiver detecteren                                                                                                    |
|                    | Als u Citrix Receiver niet wilt detecteren/installeren, kunt u de lichte versie met<br>minder functies in uw browser gebruiken.                                          |
|                    | Lichte versie gebruiken                                                                                                    |

5. Hierna klik je boven in het menu op 'BUREAUBLADEN'

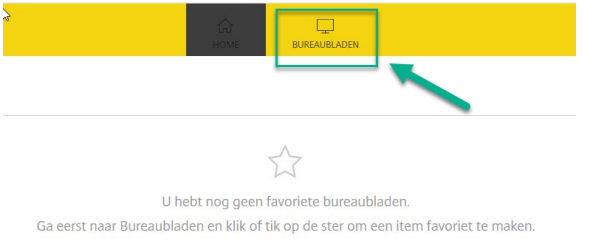

## 6. Klik vervolgens in het nieuwe scherm op 'UU Desktop'

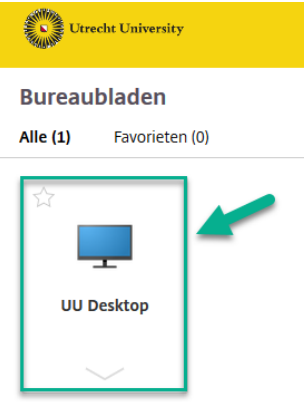

- 7. Vervolgens start de UU Desktop. Om Citrix af te sluiten, zie stap 14.
- 8. Er zijn twee manieren om Osiris te openen. Je kunt een browser openen en naar deze link gaan: <u>www.uu.nl/osirisadmin</u>, of je kunt de stappen hieronder volgen om de applicatie te openen.
- 9. Klik op Windows start menu
- 10. Klik op de OSIRIS map

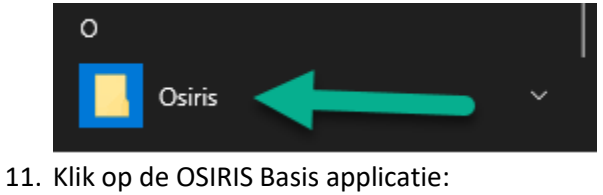

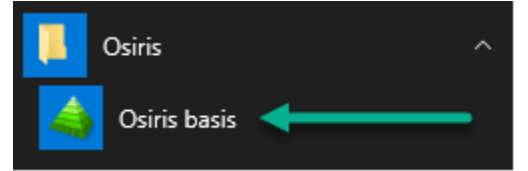

12. Voer je SolisID en wachtwoord in.

| Universiteit Utrecht |   |
|----------------------|---|
|                      | i |
| Inloggen             |   |
| Solis-id of e-mail   |   |
| Wachtwoord           |   |
| Doorgaan             |   |
| Wachtwoord vergeten? |   |
|                      |   |

13. Gebruik de 2FA-code

| Universiteit Utrecht               |       |
|------------------------------------|-------|
|                                    | i.    |
| Twee-factor authenticatie -<br>SMS |       |
| Vul verificatie code in            |       |
| Doorgaan                           |       |
|                                    |       |
|                                    | 20 10 |

14. Zodra je Citrix wilt afsluiten, klik dan op de drie knoppen in onderstaande screenshot: Klik eerst op 'de Windows-knop'

Klik daarna op het icoontje met een poppetje.

Klik vervolgens op 'Sign Out'

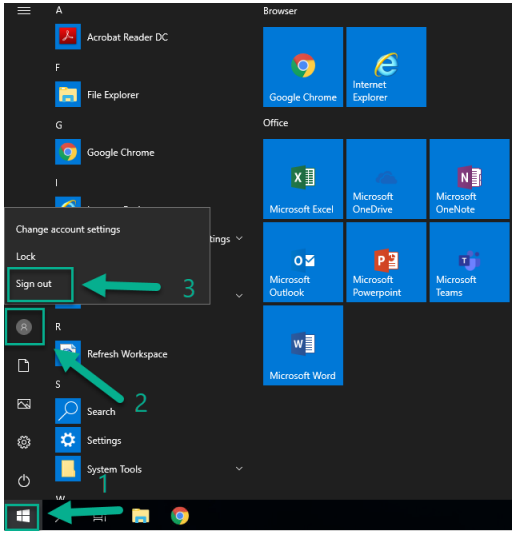